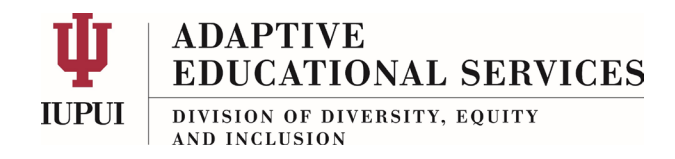

## Student Guide to Submitting a Test Request

Accommodate is a software application used by Accessible Educational Services at IUPUI. It allows you the student—to perform several tasks online and at your convenience. This includes submitting a **Test Request** which will allow you to take a test/quiz in the AES Testing Lab and use your accommodations.

Here are the steps:

| Login to Accommodate ( <u>https://iupui-accommodate.symplicity.com/students</u> )<br>Using your IUPUI username and<br>password. We recommend that you<br>bookmark this URL. | Username<br>Passphrase<br>Log in<br>C Reset passphrase<br>© Get help<br>Segregati © 2022 The Trustees of Indiana Ulmeetativ. |
|----------------------------------------------------------------------------------------------------|----------------------------------------------------------------------------------------------------|
| Navigate to the menu icon (≡) and<br>Select <i>Testing Request .</i>                                                                                                    |                                                                                                    |

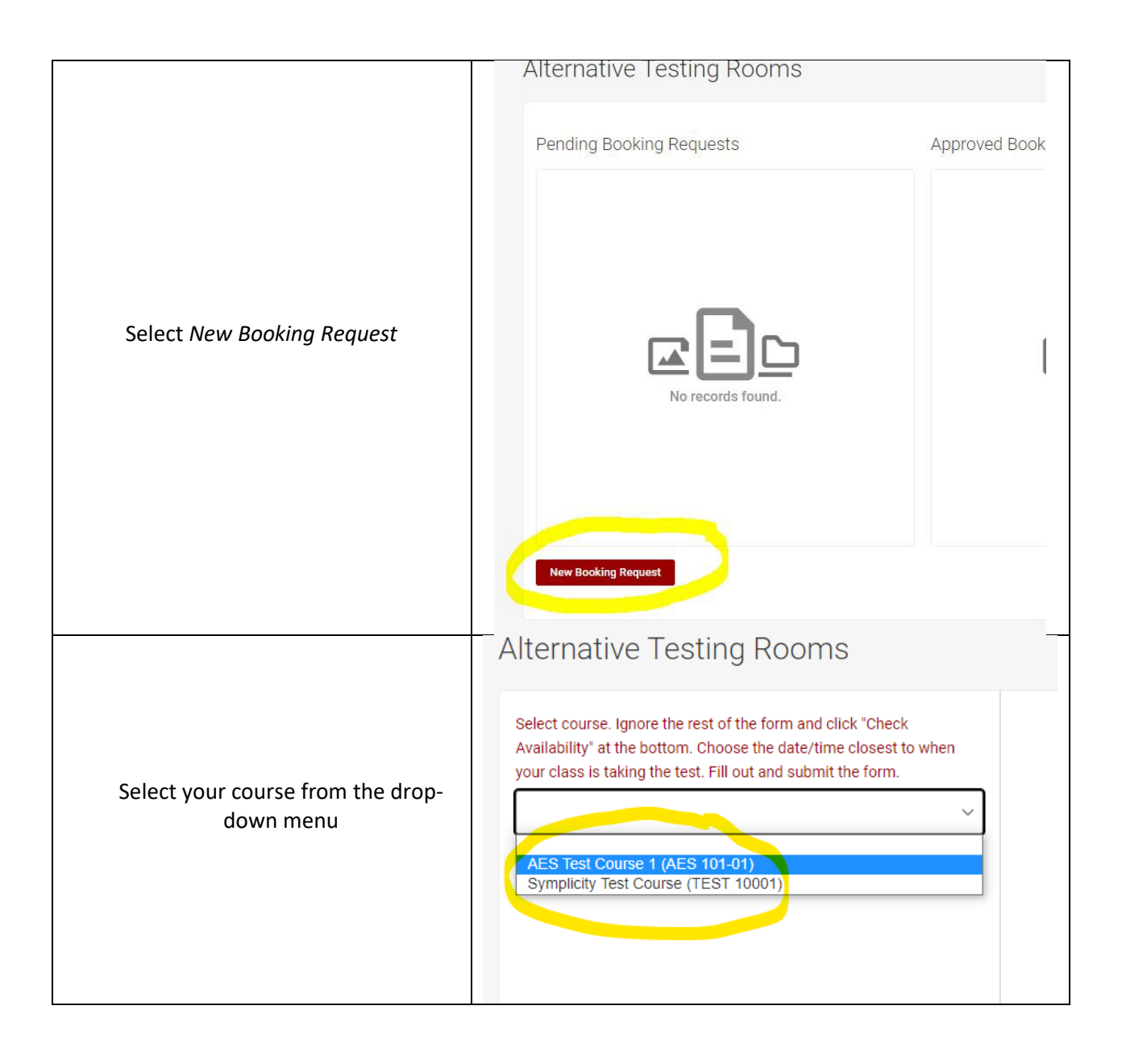

| Ignore the rest of the form and<br>Select <i>Check Availability</i>                                                                                                    | $2023 \cdot 08 \cdot 16$ $\blacksquare$ to $2023 \cdot 09 \cdot 06$ $\blacksquare$ Time Range $08 \ \checkmark \ 00 \ \checkmark \ am \ \checkmark \ Clear$ $08 \ \checkmark \ 00 \ \checkmark \ pm \ \checkmark \ Clear$ $08 \ \checkmark \ 00 \ \checkmark \ pm \ \checkmark \ Clear$ $08 \ \checkmark \ 00 \ \checkmark \ pm \ \checkmark \ Clear$ Final Exam $?$ $\bigcirc$ Yes $\bigcirc$ No         Building $(-+)$ $\checkmark$ Room(s) $(++)$ Check Availability       Back To My Booked Rooms                                                                                            |
|----------------------------------------------------------------------------------------------------|----------------------------------------------------------------------------------------------------|
| The form will automatically fill in the<br>start time of your selected class. If you<br>need a different start time, (approved by<br>your instructor) you can enter that in the<br>form shown below. Please find the date<br>of your test/quiz and select <i>AES Testing</i><br><i>Lab</i> for that date | *Check       issest to when         form.       AES Testing Lab       9:00 am         * <b>Tuesday, Aug 22, 2023</b> * <b>Tuesday, Aug 22, 2023</b> AES Testing Lab       9:00 am         (150 of 150 slots available) <b>Voluan</b> * <b>Wednesday, Aug 23, 2023</b> AES Testing Lab       9:00 am         (150 of 150 slots available) <b>Voluan</b> * <b>Wednesday, Aug 23, 2023</b> AES Testing Lab       9:00 am         (150 of 150 slots available)       9:00 am         * <b>Thursday, Aug 24, 2023</b> AES Testing Lab       9:00 am         (150 of 150 slots available)       9:00 am |

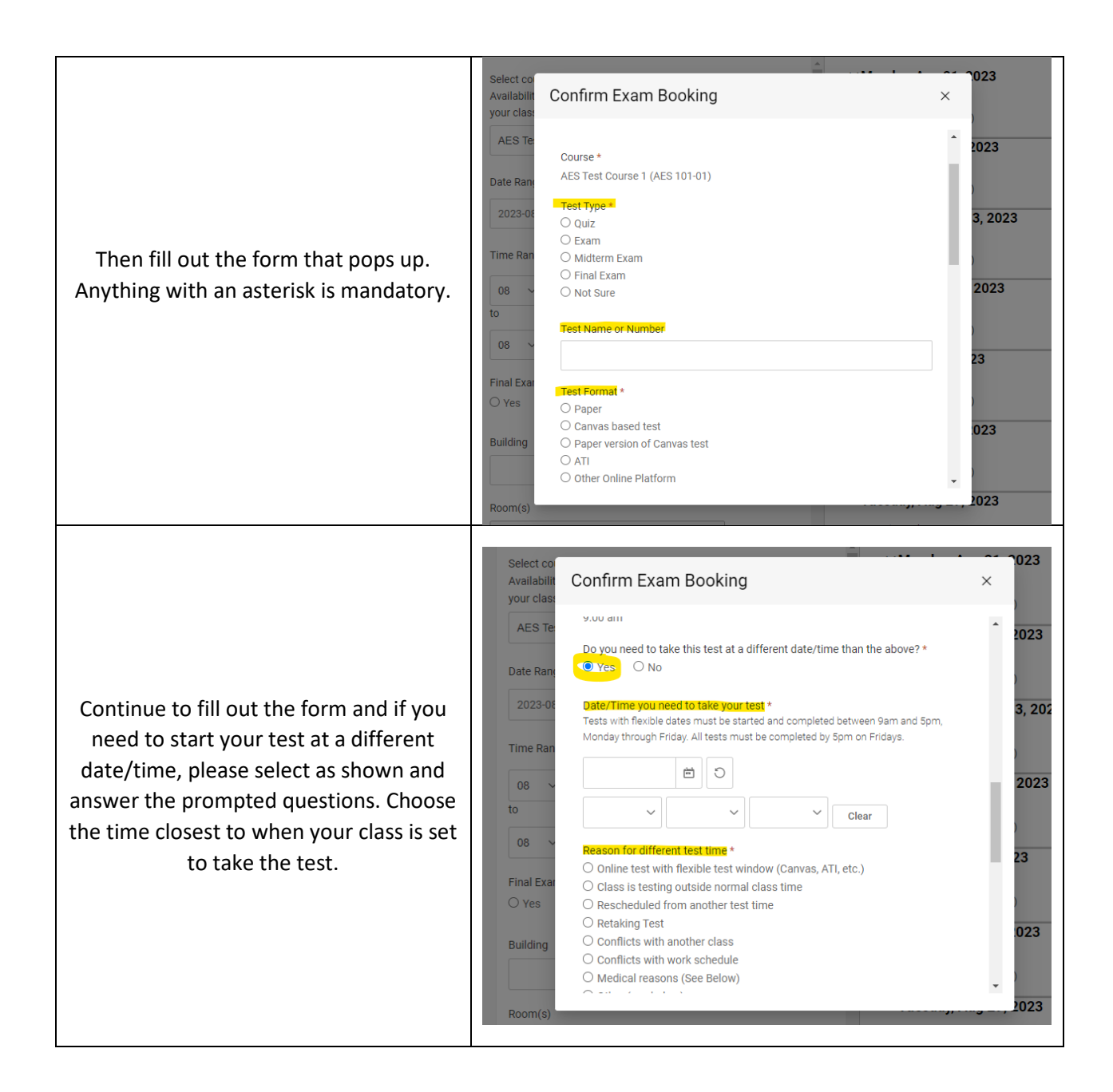

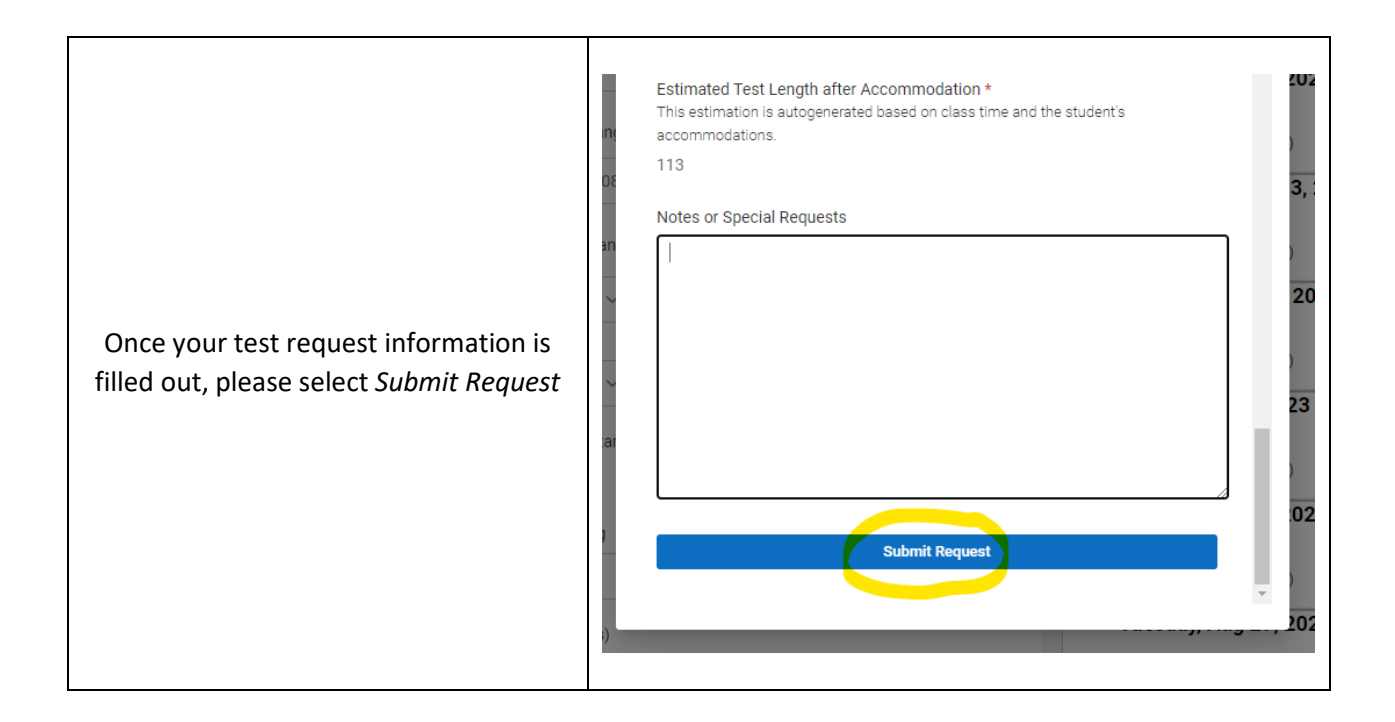

Accommodate will then show you your test request in the Pending Booking Requests column. You and your instructor will be sent an email notification with your test request information. Your instructor will need to provide AES with some information, and then AES will review your request and approve. You and your instructor will be notified of the approval in an email. Then your request will move to the Approved Booking Requests Log. You will also get a reminder email one day before the test.

## \*Please read through your test related emails from us, there are important reminders and procedures that AES will assume that you have read.

If you need to cancel your test request, please email <u>aesproj@iupui.edu</u>.